## Aanmelden & afmelden op het schoolnetwerk

## Hoe aanmelden?

Zet je computer aan met de aan/uit knop. Windows wordt opgestart. Van zodra het aanmeldscherm op je scherm verschijnt, klik je met je muis op het scherm.

Wij Worden Wijzer

Typ je gebruikersnaam in (voornaam.naam) en je wachtwoord. Deze twee zaken vormen je account.

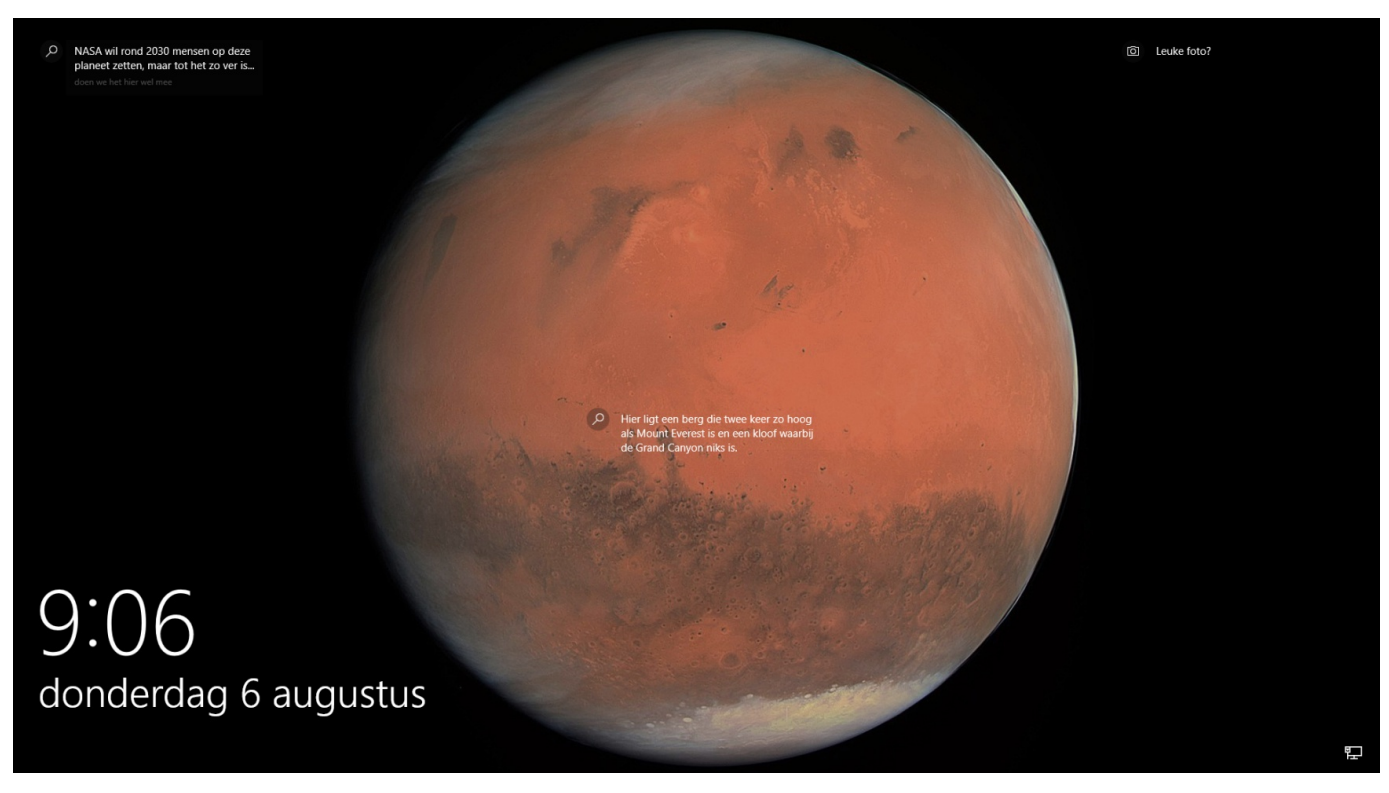

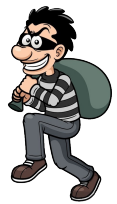

Leer je accountgegevens uit je hoofd! Geef nooit je wachtwoord aan iemand anders!

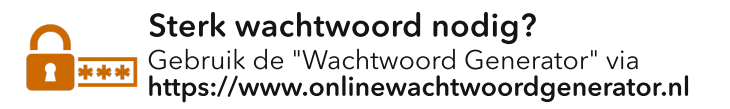

## Wat is een goed wachtwoord?

- minstens 8 tekens langs
  combinatie van HOOFDLETTERS, kleine letters en cijfers

Bijvoorbeeld: \$mlk@2021

## Gedaan met werken? Steeds afmelden!

Afmelden is zeer belangrijk wanneer je de schoolcomputer verlaat. Zo komen er geen ongewenste bezoekers een kijkje nemen in je persoonlijke map.

Afmelden doe je als volgt:

Selecteer de **Start-knop** (onderaan links op het scherm) en kies aan de linkerkant van het Startmenu het pictogram Accounts (of de afbeelding) en selecteer Afmelden.

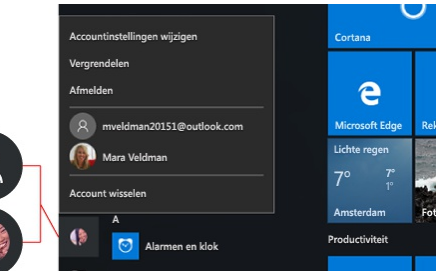